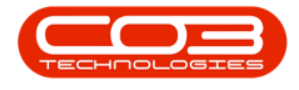

## PROCUREMENT

### **APPROVE A SUPPLIER INVOICE**

Approving a Supplier Invoice is a very important step in the procurement process. Only once the Supplier Invoice is '**Approved**', will the relevant accounting transactions post. Once approved, if there are any issues with the invoice, a **Supplier Debit Note** will need to be raised against it. This Supplier Debit Note will **reverse** the Supplier Invoice.

**Important Note**: A Stock Supplier Return / Non Stock Supplier Return must be raised before the Supplier Debit Note can be raised against the Supplier Invoice.

*Ribbon Access: Procurement > Invoices* 

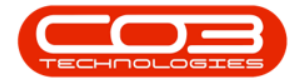

|          | ¥               |          |            |            |                  | BF             | O: Version 2.1         | .0.31 - Example        | Compa  | ny         |             |       |         | ÷.        | Ø         | Х |
|----------|-----------------|----------|------------|------------|------------------|----------------|------------------------|------------------------|--------|------------|-------------|-------|---------|-----------|-----------|---|
| 9        | Equipment and L | ocations | Contract   | Finance    | andHR            | Inventory      | Maintenar              | nce and Projects       | Man    | ufacturing | Procurement | Sales | Service | Reporting | Utilities |   |
| Supplers | Requisitions    | Orders   | Expediting | Invoices   | Debit R<br>Notes | s<br>eturns Go | bods Received<br>Notes | Warrantes<br>Warrantes | Claims |            |             |       |         |           |           |   |
| Master . |                 |          |            | Processing | Notes            |                | Notes                  | Warranter              |        |            |             |       |         |           |           |   |
|          |                 |          |            |            |                  |                |                        |                        |        |            |             |       |         |           |           |   |
|          |                 |          |            |            |                  |                |                        |                        |        |            |             |       |         |           |           |   |
|          |                 |          |            |            |                  |                |                        |                        |        |            |             |       |         |           |           |   |
|          |                 |          |            |            |                  |                |                        |                        |        |            |             |       |         |           |           |   |
|          |                 |          |            |            |                  |                |                        |                        |        |            |             |       |         |           |           |   |
|          |                 |          |            |            |                  |                |                        |                        |        |            |             |       |         |           |           |   |
|          |                 |          |            |            |                  |                |                        |                        |        |            |             |       |         |           |           |   |
|          |                 |          |            |            |                  |                |                        |                        |        |            |             |       |         |           |           |   |
|          |                 |          |            |            |                  |                |                        |                        |        |            |             |       |         |           |           |   |
|          |                 |          |            |            |                  |                |                        |                        |        |            |             |       |         |           |           |   |
|          |                 |          |            |            |                  |                |                        |                        |        |            |             |       |         |           |           |   |
|          |                 |          |            |            |                  |                |                        |                        |        |            |             |       |         |           |           |   |
|          |                 |          |            |            |                  |                |                        |                        |        |            |             |       |         |           |           |   |
|          |                 |          |            |            |                  |                |                        |                        |        |            |             |       |         |           |           |   |
| Open Win | dows *          |          |            |            |                  |                |                        |                        |        |            |             |       |         | 09 Oct 3  | 2017      |   |

The *Purchase Invoice Listing* screen will be displayed.

Select the Site and Status

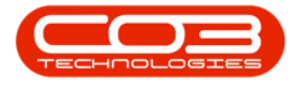

- Select the *Site*.
  - In this image *Durban* has been selected.

| Hone                | in immediated i coat               | ees Contract | Finance and HD forces     | tory Maintenan | on and Deviarty             | Manufacturing                    | Programment | Calm to | envice Reported | Diffee -    | Ø.   |
|---------------------|------------------------------------|--------------|---------------------------|----------------|-----------------------------|----------------------------------|-------------|---------|-----------------|-------------|------|
| dd Edit<br>Maintain | Delete Approve                     | Decine San   | ve Layout Workspaces      | Print Export   | Durben<br>ID<br>0<br>1<br>2 | Al Sites     Durban     Pretoria |             |         | The hyperty     | View.       |      |
|                     |                                    |              |                           |                |                             |                                  |             |         |                 | 1           | 1    |
| InvoiceStatus       | InvoiceNo +                        | SupplerCode  | SupplerName               | InvoiceDate +  | R                           |                                  |             | TaxRate | TotalCostExd    | TotalAmtInd | VATN |
|                     |                                    |              |                           |                | x                           |                                  |             |         |                 |             |      |
|                     | GRN348                             | SPR001       | Sprint Distributors Local | 06 Jun 2017    | P0000270                    | DWK                              | 1.00        | 14.00   | 22 000.00       | 25 080.00   | 4567 |
|                     | GRN351                             | SPR001       | Sprint Distributors Local | 06 Jun 2017    |                             | ZAR                              | 1.00        | 14.00   | 350.00          | 399.00      | 4567 |
|                     | GRN352                             | YE5001       | Young Electric            | 06 Jun 2017    | P00000366                   | ZAR                              | 1.00        | 14.00   | 20.00           | 22.80       | 3245 |
|                     | PO172                              | SPR001       | Sprint Distributors Local | 06 Jun 2017    | GR00000349                  | ZAR                              | 1.00        | 14.00   | 8 000.00        | 9 120.00    | 4567 |
| l.                  | BUYBGR00000368                     | SPR001       | Sprint Distributors Local | 07 Oct 2017    | GR00000368                  | ZAR                              | 1.00        | 14.00   | 1 400.00        | 1 596.00    | 4567 |
|                     | BUYBGR00000369                     | SPR001       | Sprint Distributors Local | 07 Oct 2017    | GR00000369                  | ZAR                              | 1.00        | 14.00   | 350.00          | 399.00      | 456  |
|                     | SIW11.22.33                        | SPR001       | Sprint Distributors Local | 07 Sep 2016    |                             | ZAR                              | 1.00        | 14.00   | 150.00          | 171.00      | 4567 |
|                     | SDW4788                            | SPR001       | Sprint Distributors Local | 07 Sep 2016    | GR00000298                  | ZAR                              | 1.00        | 14.00   | 2 500.00        | 2850.00     | 456  |
|                     | sinv74b1223                        | SPR001       | Sprint Distributors Local | 07 Sep 2016    | GR00000297                  | ZAR                              | 1.00        | 14.00   | 3 500.00        | 3 990.00    | 456  |
|                     | 12345                              | SPR001       | Sprint Distributors Local | 08 Jun 2017    |                             | ZAR                              | 1,00        | 14.00   | 500.00          | 570.00      | 456  |
|                     | 01111                              | SPR001       | Sprint Distributors Local | 09 Oct 2017    | P00000024                   | ZAR                              | 1.00        | 14.00   | 500.00          | \$70.00     | 4567 |
|                     | 02222                              | SUP001       | Buy Back Suppler          | 10 Oct 2017    |                             | ZAR                              | 1.00        | 14.00   | 1 500.00        | 1 710.00    | 0000 |
|                     | 234243234234                       | SPR001       | Sprint Distributors Local | 11 Nov 2015    |                             | ZAR                              | 1.00        | 14.00   | 900.00          | 1026.00     | 456  |
| 1                   | SIW12344566                        | T0N001       | Tonys Copy Shop           | 12 Apr 2017    |                             | ZAR                              | 1.00        | 14.00   | 500.00          | \$70.00     | 987  |
| 6                   | 123456.99                          | SPR001       | Sprint Distributors Local | 12 Aug 2016    |                             | ZAR                              | 1.00        | 14.00   | 150.00          | 171.00      | 456  |
| (                   | BUYBGR00000175                     | SPR001       | Sprint Distributors Local | 12 May 2015    | GR00000175                  | ZAR                              | 1.00        | 14.00   | 0.00            | 0.00        | 456  |
| (                   | inv1                               | SPR001       | Sprint Distributors Local | 13 Apr 2017    |                             | ZAR                              | 1.00        | 14.00   | 11 500.00       | 13 110.00   | 456  |
| 1                   | 010101                             | SPR001       | Sprint Distributors Local | 13 Jun 2016    | GR00000278                  | ZAR                              | 1.00        | 14.00   | 125.00          | 142.50      | 456  |
|                     | BUYBGR00000177                     | SPR001       | Sprint Distributors Local | 14 May 2015    | GR00000177                  | ZAR                              | 1.00        | 14.00   | 0.00            | 0.00        | 456  |
| 0                   | BUYBGR00000171                     | SPR001       | Sprint Distributors Local | 16 Mar 2015    | GR00000171                  | ZAR                              | 1.00        | 14.00   | 0.00            | 0.00        | 456  |
| 1                   | gr2511                             | SPR001       | Sprint Distributors Local | 18 Nov 2015    |                             | ZAR                              | 1.00        | 14.00   | 500.00          | 570.00      | 456  |
| (                   | SWAPGR00000358                     | 9UP001       | Buy Back Suppler          | 20 Jun 2017    | GR00000358                  | ZAR                              | 1.00        | 14.00   | 15 000.00       | 17 100.00   | 000  |
|                     | Participation of the second second |              | And a Rock & Surgery      | 22.14. 20.12   | 00000000000                 | 740                              | 1.00        | 14.00   | 0.00            | 0.00        | 10   |

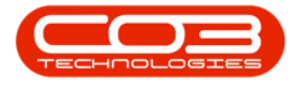

- Select the *Status*.
  - This must be set to *New*.

| 9             | in instant and install | une Cambrack      | Barrier and DR . Same     | in the        | on and Personne | Manufacture   | December    | Palas Pa | elles Baseller   | United of   | .0    |
|---------------|------------------------|-------------------|---------------------------|---------------|-----------------|---------------|-------------|----------|------------------|-------------|-------|
| Pome s        | suprent and Locad      | ons contract      | Finance and Fix silver    | wantenars     | te and mojects  | Manufacturing | Procurement | 2015 20  | evice keporang   | 00/08/ -    | W.    |
| 1             | X 🔮                    | 8                 | 2                         | S 18          | Durban          | • 🕄           |             |          |                  |             |       |
| dd Edt        | Delete Approve         | Decine Sa         | ve Layout Workspaces      | Print Export  | New             | + Refresh     | (           |          |                  |             |       |
| -             | -                      |                   |                           | -             | Status          | A StatusDesc  |             |          |                  |             |       |
| Marisain      | a Proce                | 68. J.            | Format a                  | Phot          | D               | Deleted       |             |          |                  |             |       |
|               |                        |                   |                           |               | N               | New           |             |          |                  |             |       |
| InvoiceStatus | InvoiceNo +            | SupplerCode       | SupplerName               | InvoiceDate * | R               | upualey.      |             | TaxRate  | TotalCostExd     | TotalAmtind | VATN  |
|               |                        | COMMA PUBLICATION | - AND - CONTRACT          |               |                 |               |             |          | Colorination Co. | 1000000     |       |
| N             | GRN348                 | 598001            | Sovint Distributors Local | 05 km 2017    | P               |               |             | 14.00    | 22 000 00        | 25 080.00   | 45678 |
| N             | GRN351                 | SPR001            | Sprint Distributors Local | 06 Jun 2017   | x               |               | 1           | 14.00    | 350.00           | 399.00      | 45678 |
| N             | GRN352                 | YES001            | Young Electric            | 05 Jun 2017   | P00000366       | ZAR           | 1.00        | 14.00    | 20.00            | 22.80       | 3245  |
| N             | P0172                  | SPR001            | Sprint Distributors Local | 06 Jun 2017   | GR00000349      | ZAR           | 1.00        | 14.00    | 8 000.00         | 9 120.00    | 4567  |
| N             | BUYBGR00000368         | SPR001            | Sprint Distributors Local | 07 Oct 2017   | GR00000368      | ZAR           | 1.00        | 14.00    | 1 400.00         | 1 596.00    | 4567  |
| N             | BUYBGR00000369         | SPR001            | Sprint Distributors Local | 07 Oct 2017   | GR00000369      | ZAR           | 1.00        | 14.00    | 350.00           | 399.00      | 4567  |
| N             | SDW11.22.33            | SPR001            | Sprint Distributors Local | 07 Sep 2016   |                 | ZAR           | 1.00        | 14.00    | 150.00           | 171.00      | 4567  |
| N             | SDNV4788               | SPR001            | Sprint Distributors Local | 07 Sep 2016   | GR00000298      | ZAR           | 1.00        | 14.00    | 2 500.00         | 2 850.00    | 4567  |
| N             | sinv74b1223            | SPR001            | Sprint Distributors Local | 07 Sep 2016   | GR00000297      | ZAR           | 1.00        | 14.00    | 3 500.00         | 3 990.00    | 4567  |
| N             | 12345                  | SPR001            | Sprint Distributors Local | 08 Jun 2017   |                 | ZAR           | 1.00        | 14.00    | 500.00           | 570.00      | 4567  |
| N             | 01111                  | SPR001            | Sprint Distributors Local | 09 Oct 2017   | P00000024       | ZAR           | 1.00        | 14.00    | 500.00           | 570.00      | 4567  |
| N             | 02222                  | SUP001            | Buy Back Suppler          | 10 Oct 2017   |                 | ZAR           | 1.00        | 14.00    | 1 500.00         | 1 710.00    | 0000  |
| N             | 234243234234           | SPR001            | Sprint Distributors Local | 11 Nov 2015   |                 | ZAR           | 1.00        | 14.00    | 900.00           | 1026.00     | 4567  |
| N             | 5DW12344566            | TON001            | Tonys Copy Shop           | 12 Apr 2017   |                 | ZAR           | 1.00        | 14.00    | 500.00           | 570.00      | 9874  |
| N             | 123456.99              | SPR001            | Sprint Distributors Local | 12 Aug 2016   |                 | ZAR           | 1.00        | 14.00    | 150.00           | 171.00      | 4567  |
| N             | BUYBGR00000175         | SPR001            | Sprint Distributors Local | 12 May 2015   | GR00000175      | ZAR           | 1.00        | 14.00    | 0.00             | 0.00        | 4567  |
| N             | inv1                   | SPR001            | Sprint Distributors Local | 13 Apr 2017   |                 | ZAR           | 1.00        | 14.00    | 11 500.00        | 13 110.00   | 4567  |
| N             | 010101                 | SPR001            | Sprint Distributors Local | 13 Jun 2016   | GR00000278      | ZAR           | 1.00        | 14.00    | 125.00           | 142.50      | 4567  |
| N             | BUYBGR00000177         | \$PR001           | Sprint Distributors Local | 14 May 2015   | GR00000177      | ZAR           | 1.00        | 14.00    | 0.00             | 0.00        | 4567  |
| N             | BUYBGR00000171         | SPR001            | Sprint Distributors Local | 16 Mar 2015   | GR00000171      | ZAR           | 1.00        | 14.00    | 0.00             | 0.00        | 4567  |
| N             | gr2511                 | SPR001            | Sprint Distributors Local | 18 Nov 2015   |                 | ZAR           | 1.00        | 14.00    | 500.00           | 570.00      | 4567  |
| N             | SWAPGR00000358         | SUP001            | Buy Back Suppler          | 20 Jun 2017   | GR00000358      | ZAR           | 1.00        | 14.00    | 15 000.00        | 17 100.00   | 0000  |
| Ň.            | BUYBGR00000334         | SPR001            | Sprint Distributors Local | 22 May 2017   | GR00000334      | ZAR           | 1.00        | 14.00    | 0.00             | 0.00        | 4567  |

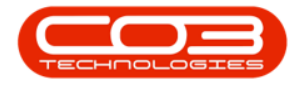

#### **SELECT SUPPLIER INVOICE**

• Click on the *row selector* in front of the *supplier invoice* you wish to *approve*.

#### **APPROVE INVOICE**

• Click on Approve.

**Note**: As Approval is selected this financial transaction will post to Evolution.

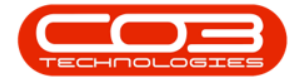

| InvoiceDate •<br>Print Export Print Export Print Export InvoiceDate • 08 Jun 2017 09 Oct 2017 10 Oct 2017 11 Nov 2015 12 Aug 2016 12 Aug 2016 13 Apr 2017 13 Jun 2016 14 May 2015 16 Mar 2015 | E and Projects Durban New Cu Reference PO0000024 GR00000175 GR00000175                                                                                                    | Manufactu Anurrent Currency ZAR ZAR ZAR ZAR ZAR ZAR ZAR ZAR ZAR ZAR                                                                                                    | Ing Procurement<br>Infesh<br>ExchangeRate<br>ExchangeRate<br>1.00<br>1.00 | TaxRate<br>14.00<br>14.00<br>14.00<br>14.00<br>14.00<br>14.00<br>14.00                                                                                                    | ervice Reporting<br>TotalCostExcl<br>500.00<br>500.00<br>900.00<br>900.00<br>500.00<br>1500.00<br>11500.00<br>11500.00                                                                                                    | Utilities -<br>TotalAmtInd<br>570.00<br>570.00<br>1 710.00<br>1 026.00<br>570.00<br>1 711.00<br>0.00<br>13 110.00                                                                                                    | 4567891<br>4567891<br>0000000<br>4567891<br>9874561<br>9874561<br>4567891<br>4567891                                                                                                    |
|----------------------------------------------------------------------------------------------------|----------------------------------------------------------------------------------------------------|----------------------------------------------------------------------------------------------------|----------------------------------------------------------------------------------------------------|----------------------------------------------------------------------------------------------------|----------------------------------------------------------------------------------------------------|----------------------------------------------------------------------------------------------------|----------------------------------------------------------------------------------------------------|
| Print Export Print Export Print Export InvokeeDate  08 Jun 2017 09 Oct 2017 10 Oct 2017 10 Oct 2017 11 Nov 2015 12 Aug 2016 12 Aug 2016 13 Aur 2017 13 Jun 2016 14 May 2015 16 Mar 2015       | Durban<br>New<br>Reference<br>PC0000024<br>GR00000175<br>GR00000175                                                                                                    | Ru urrent Currency ZAR ZAR ZAR ZAR ZAR ZAR ZAR ZAR ZAR ZAR                                                                                                    | Leftesh<br>ExchangeRate<br>ExchangeRate<br>1.00<br>1.00<br>1.00<br>1.00<br>1.00<br>1.00<br>1.00<br>1.0                                                                                                    | TaxRate<br>14.00<br>14.00<br>14.00<br>14.00<br>14.00<br>14.00<br>14.00<br>14.00                                                                                                    | TotalCostExd<br>500.00<br>500.00<br>1 500.00<br>900.00<br>500.00<br>150.00<br>0.00<br>1150.00                                                                                                    | TotalAmtInd<br>570.00<br>570.00<br>1 710.00<br>1 025.00<br>570.00<br>1 711.00<br>0.00<br>13 110.00                                                                                                    | VATNo<br>4567891<br>4567891<br>0000000<br>4567891<br>9874561<br>4567891<br>4567891                                                                                                    |
| Print Export<br>Print Export<br>Print                                                                                                    | New C                                                                                                    | Rurrent<br>Currency<br>ZAR<br>ZAR<br>ZAR<br>ZAR<br>ZAR<br>ZAR<br>ZAR<br>ZAR<br>ZAR<br>ZAR                                                                                                    | ExchangeRate<br>ExchangeRate<br>1.00<br>1.00<br>1.00<br>1.00<br>1.00<br>1.00<br>1.00<br>1.0                                                                                                    | TaxRate<br>14.00<br>14.00<br>14.00<br>14.00<br>14.00<br>14.00<br>14.00<br>14.00                                                                                                    | TotalCostExd<br>500.00<br>500.00<br>1 500.00<br>900.00<br>500.00<br>150.00<br>0.00<br>11 500.00                                                                                                    | TotalAmtInd<br>570.00<br>570.00<br>1 710.00<br>1 026.00<br>570.00<br>1 711.00<br>0.00<br>13 110.00                                                                                                    | VATNo<br>4567891<br>4567891<br>0000000<br>4567891<br>9874561<br>9874561<br>4567891<br>4567891                                                                                                    |
| Print<br>InvokceDate •<br>08 Jun 2017<br>09 Oct 2017<br>10 Oct 2017<br>10 Oct 2017<br>11 Nov 2015<br>12 Aug 2016<br>12 Aug 2016<br>13 Aur 2017<br>13 Jun 2016<br>14 May 2015<br>16 Mar 2015   | Reference<br>P00000024<br>GR00000175<br>GR00000278<br>GR00000177                                                                                                    | Urrent<br>Currency<br>ZAR<br>ZAR<br>ZAR<br>ZAR<br>ZAR<br>ZAR<br>ZAR<br>ZAR<br>ZAR<br>ZAR                                                                                                    | * ExchangeRate<br>                                                                                                    | TaxRate<br>14.00<br>14.00<br>14.00<br>14.00<br>14.00<br>14.00<br>14.00<br>14.00                                                                                                    | TotalCostExd<br>500.00<br>500.00<br>1 500.00<br>900.00<br>500.00<br>150.00<br>0.00<br>11 500.00                                                                                                    | TotalAmtInd<br>570.00<br>570.00<br>1 710.00<br>1 026.00<br>570.00<br>1 711.00<br>0.00<br>13 110.00                                                                                                    | VATNo<br>4567891<br>4567891<br>0000000<br>4567891<br>9874561<br>4567891<br>4567891                                                                                                    |
| Print<br>InvoiceDate •<br>08 Jun 2017<br>09 Oct 2017<br>10 Oct 2017<br>11 Nov 2015<br>12 Aug 2016<br>12 Aug 2016<br>13 Apr 2017<br>13 Jun 2016<br>14 May 2015<br>16 Mar 2015                  | Reference<br>P00000024<br>GR00000175<br>GR00000278<br>GR00000177                                                                                                    | ZAR<br>ZAR<br>ZAR<br>ZAR<br>ZAR<br>ZAR<br>ZAR<br>ZAR<br>ZAR<br>ZAR                                                                                                    | 4<br>ExchangeRate<br>1.00<br>1.00<br>1.00<br>1.00<br>1.00<br>1.00<br>1.00<br>1.0                                                                                                    | TaxRate<br>14.00<br>14.00<br>14.00<br>14.00<br>14.00<br>14.00<br>14.00<br>14.00                                                                                                    | TotalCostExd<br>500.00<br>500.00<br>1 500.00<br>900.00<br>500.00<br>1 500.00<br>0.00<br>1 1 500.00                                                                                                    | TotalAmtInd<br>570.00<br>570.00<br>1 710.00<br>1 026.00<br>570.00<br>1 711.00<br>0.00<br>13 110.00                                                                                                    | VATNo<br>4567891<br>4567891<br>0000000<br>4567891<br>4567891<br>4567891                                                                                                    |
| InvoiceDate •<br>08 Jun 2017<br>09 Oct 2017<br>10 Oct 2017<br>11 Nov 2015<br>12 Apr 2017<br>12 Aug 2016<br>12 May 2015<br>13 Apr 2017<br>13 Jun 2016<br>14 May 2015<br>16 Mar 2015            | Reference<br>PC0000024<br>GR00000175<br>GR00000175<br>GR00000177                                                                                                    | ZAR<br>ZAR<br>ZAR<br>ZAR<br>ZAR<br>ZAR<br>ZAR<br>ZAR<br>ZAR<br>ZAR                                                                                                    | ExchangeRate<br>1.00<br>1.00<br>1.00<br>1.00<br>1.00<br>1.00<br>1.00<br>1.0                                                                                                    | TaxRate<br>14.00<br>14.00<br>14.00<br>14.00<br>14.00<br>14.00<br>14.00<br>14.00                                                                                                    | TotalCostExd<br>500.00<br>500.00<br>1 500.00<br>900.00<br>500.00<br>150.00<br>0.00<br>11 500.00                                                                                                    | TotalAmtInd<br>570.00<br>570.00<br>1 710.00<br>1 025.00<br>570.00<br>1 711.00<br>0.00<br>13 110.00                                                                                                    | VATNo<br>4567891<br>4567891<br>0000000<br>4567891<br>4567891<br>4567891                                                                                                    |
| InvoiceDate<br>08 Jun 2017<br>09 Oct 2017<br>10 Oct 2017<br>11 Nov 2015<br>12 Aog 2016<br>12 Aog 2016<br>13 Aog 2016<br>13 Aog 2017<br>13 Jun 2016<br>14 May 2015<br>16 Mar 2015              | Reference<br>P00000024<br>GR00000175<br>GR00000278<br>GR00000177                                                                                                    | Currency<br>ZAR<br>ZAR<br>ZAR<br>ZAR<br>ZAR<br>ZAR<br>ZAR<br>ZAR<br>ZAR<br>ZAR                                                                                                    | ExchangeRate<br>1.00<br>1.00<br>1.00<br>1.00<br>1.00<br>1.00<br>1.00<br>1.0                                                                                                    | TasRate<br>14.00<br>14.00<br>14.00<br>14.00<br>14.00<br>14.00<br>14.00                                                                                                    | TotalCostExd<br>500.00<br>500.00<br>1 500.00<br>900.00<br>500.00<br>1 500.00<br>0.00<br>1 1 500.00                                                                                                    | TotalAmtind<br>570.00<br>570.00<br>1 710.00<br>1 026.00<br>570.00<br>1 71.00<br>0.00<br>13 110.00                                                                                                    | VATNo<br>4567891<br>4567891<br>0000000<br>4567891<br>9874561<br>4567891<br>4567891                                                                                                    |
| 08 Jun 2017<br>09 Oct 2017<br>10 Oct 2017<br>11 Nov 2015<br>12 Apr 2017<br>12 Aug 2016<br>12 Aug 2016<br>13 Apr 2017<br>13 Jun 2016<br>14 May 2015<br>16 Mar 2015                             | PC0000024<br>GR00000175<br>GR00000278<br>GR00000278                                                                                                    | ZAR<br>ZAR<br>ZAR<br>ZAR<br>ZAR<br>ZAR<br>ZAR<br>ZAR<br>ZAR<br>ZAR                                                                                                    | 1.00<br>1.00<br>1.00<br>1.00<br>1.00<br>1.00<br>1.00<br>1.00                                                                                                    | 14.00<br>14.00<br>14.00<br>14.00<br>14.00<br>14.00<br>14.00<br>14.00                                                                                                    | 500.00<br>500.00<br>1 500.00<br>900.00<br>500.00<br>150.00<br>0.00<br>11 500.00                                                                                                    | 570.00<br>570.00<br>1 710.00<br>1 026.00<br>570.00<br>171.00<br>0.00<br>13 110.00                                                                                                    | 4567891<br>4567891<br>0000000<br>4567891<br>9874561<br>4567891<br>4567891                                                                                                    |
| 08 Jun 2017<br>09 Oct 2017<br>10 Oct 2017<br>11 Nov 2015<br>12 Apr 2017<br>12 Aug 2016<br>12 May 2015<br>13 Apr 2017<br>13 Jun 2016<br>14 May 2015<br>16 Mar 2015                             | PC0000024<br>GR00000175<br>GR00000278<br>GR00000278                                                                                                    | ZAR<br>ZAR<br>ZAR<br>ZAR<br>ZAR<br>ZAR<br>ZAR<br>ZAR<br>ZAR                                                                                                    | 1.00<br>1.00<br>1.00<br>1.00<br>1.00<br>1.00<br>1.00<br>1.00                                                                                                    | 14.00<br>14.00<br>14.00<br>14.00<br>14.00<br>14.00<br>14.00<br>14.00                                                                                                    | 500.00<br>500.00<br>900.00<br>500.00<br>500.00<br>150.00<br>0.00<br>11 500.00                                                                                                    | 570.00<br>570.00<br>1 710.00<br>1 026.00<br>570.00<br>171.00<br>0.00<br>13 110.00                                                                                                    | 4567891<br>4567891<br>0000000<br>4567891<br>9874561<br>4567891<br>4567891                                                                                                    |
| 09 Oct 2017<br>10 Oct 2017<br>11 Nov 2015<br>12 Apr 2017<br>12 Aug 2016<br>12 Aug 2016<br>13 Apr 2017<br>13 Jun 2016<br>14 May 2015<br>16 Mar 2015                                            | P00000024<br>GR00000175<br>GR00000278<br>GR00000177                                                                                                    | ZAR<br>ZAR<br>ZAR<br>ZAR<br>ZAR<br>ZAR<br>ZAR<br>ZAR<br>ZAR                                                                                                    | 1.00<br>1.00<br>1.00<br>1.00<br>1.00<br>1.00<br>1.00<br>1.00                                                                                                    | 14.00<br>14.00<br>14.00<br>14.00<br>14.00<br>14.00<br>14.00                                                                                                    | 500.00<br>1 500.00<br>900.00<br>500.00<br>1 500.00<br>0.00<br>1 1 500.00                                                                                                    | 570.00<br>1 710.00<br>1 026.00<br>570.00<br>171.00<br>0.00<br>13 110.00                                                                                                    | 4567891<br>0000000<br>4567891<br>9874561<br>4567891<br>4567891                                                                                                    |
| 10 Oct 2017<br>11 Nov 2015<br>12 Apr 2017<br>12 Aug 2016<br>12 May 2015<br>13 Apr 2017<br>13 Jun 2016<br>14 May 2015<br>16 Mar 2015                                                           | GR00000175<br>GR00000278<br>GR00000177                                                                                                    | ZAR<br>ZAR<br>ZAR<br>ZAR<br>ZAR<br>ZAR<br>ZAR                                                                                                    | 1.00<br>1.00<br>1.00<br>1.00<br>1.00<br>1.00<br>1.00                                                                                                    | 14.00<br>14.00<br>14.00<br>14.00<br>14.00<br>14.00                                                                                                    | 1 500.00<br>900.00<br>500.00<br>150.00<br>0.00<br>11 500.00                                                                                                    | 1 710.00<br>1 026.00<br>570.00<br>171.00<br>0.00<br>13 110.00                                                                                                    | 0000000<br>4567891<br>987456<br>4567891<br>4567891<br>4567891                                                                                                    |
| 11 Nov 2015<br>12 Apr 2017<br>12 Aug 2016<br>12 May 2015<br>13 Apr 2017<br>13 Aur 2016<br>14 May 2015<br>16 Mar 2015                                                                          | GR00000175<br>GR00000278<br>GR00000177                                                                                                    | ZAR<br>ZAR<br>ZAR<br>ZAR<br>ZAR<br>ZAR                                                                                                    | 1.00<br>1.00<br>1.00<br>1.00<br>1.00<br>1.00                                                                                                    | 14.00<br>14.00<br>14.00<br>14.00<br>14.00                                                                                                    | 900.00<br>500.00<br>150.00<br>0.00<br>11 500.00                                                                                                    | 1 025.00<br>570.00<br>171.00<br>0.00<br>13 110.00                                                                                                    | 456789<br>987456<br>456789<br>456789                                                                                                    |
| 12 Apr 2017<br>12 Aug 2016<br>12 May 2015<br>13 Apr 2017<br>13 Jun 2016<br>14 May 2015<br>16 Mar 2015                                                                                         | GR00000175<br>GR00000278<br>GR00000177                                                                                                    | ZAR<br>ZAR<br>ZAR<br>ZAR<br>ZAR                                                                                                    | 1.00<br>1.00<br>1.00<br>1.00<br>1.00                                                                                                    | 14.00<br>14.00<br>14.00<br>14.00                                                                                                    | 500.00<br>150.00<br>0.00<br>11 500.00                                                                                                    | 570.00<br>171.00<br>0.00<br>13 110.00                                                                                                    | 987456<br>456789<br>456789<br>456789                                                                                                    |
| 12 Aug 2016<br>12 May 2015<br>13 Apr 2017<br>13 Jun 2016<br>14 May 2015<br>16 Mar 2015                                                                                                    | GR00000175<br>GR00000278<br>GR00000177                                                                                                    | ZAR<br>ZAR<br>ZAR<br>ZAR                                                                                                    | 1.00<br>1.00<br>1.00                                                                                                    | 14.00<br>14.00<br>14.00                                                                                                    | 150.00<br>0.00<br>11 500.00                                                                                                    | 171.00<br>0.00<br>13 110.00                                                                                                    | 456789<br>456789<br>456789                                                                                                    |
| 12 May 2015<br>13 Apr 2017<br>13 Jun 2016<br>14 May 2015<br>16 Mar 2015                                                                                                    | GR00000175<br>GR00000278<br>GR00000177                                                                                                    | ZAR<br>ZAR<br>ZAR                                                                                                    | 1.00                                                                                                    | 14.00                                                                                                    | 0.00                                                                                                    | 0.00                                                                                                    | 456789<br>456789                                                                                                    |
| 13 Apr 2017<br>13 Jun 2016<br>14 May 2015<br>16 Mar 2015                                                                                                    | GR00000278<br>GR00000177                                                                                                    | ZAR<br>ZAR                                                                                                    | 1.00                                                                                                    | 14.00                                                                                                    | 11 500.00                                                                                                    | 13 110.00                                                                                                    | 456789                                                                                                    |
| 13 Jun 2016<br>14 May 2015<br>16 Mar 2015                                                                                                    | GR00000278<br>GR00000177                                                                                                    | ZAR                                                                                                    | 1.00                                                                                                    |                                                                                                    |                                                                                                    |                                                                                                    |                                                                                                    |
| 14 May 2015<br>16 Mar 2015                                                                                                    | GR00000177                                                                                                    |                                                                                                    |                                                                                                    | 14.00                                                                                                    | 125.00                                                                                                    | 142.50                                                                                                    | 456789                                                                                                    |
| 16 Mar 2015                                                                                                    |                                                                                                    | ZAR                                                                                                    | 1.00                                                                                                    | 14.00                                                                                                    | 0.00                                                                                                    | 0.00                                                                                                    | 456785                                                                                                    |
|                                                                                                    | GR00000171                                                                                                    | ZAR                                                                                                    | 1.00                                                                                                    | 14.00                                                                                                    | 0.00                                                                                                    | 0.00                                                                                                    | 456789                                                                                                    |
| 18 Nov 2015                                                                                                    |                                                                                                    | ZAR                                                                                                    | 1.00                                                                                                    | 14.00                                                                                                    | 500.00                                                                                                    | 570.00                                                                                                    | 45678                                                                                                    |
| 20 Jun 2017                                                                                                    | GR00000358                                                                                                    | ZAR                                                                                                    | 1.00                                                                                                    | 14.00                                                                                                    | 15 000.00                                                                                                    | 17 100.00                                                                                                    | 000000                                                                                                    |
| 22 May 2017                                                                                                    | GR00000334                                                                                                    | ZAR                                                                                                    | 1.00                                                                                                    | 14.00                                                                                                    | 0.00                                                                                                    | 0.00                                                                                                    | 456785                                                                                                    |
| 22 May 2017                                                                                                    | GR00000335                                                                                                    | ZAR                                                                                                    | 1.00                                                                                                    | 14.00                                                                                                    | 500.00                                                                                                    | 570.00                                                                                                    | 456785                                                                                                    |
| 22 May 2017                                                                                                    | P00000352                                                                                                    | ZAR                                                                                                    | 1.00                                                                                                    | 14.00                                                                                                    | 4 500.00                                                                                                    | 5 130.00                                                                                                    | 45678                                                                                                    |
| 23 Jun 2016                                                                                                    | GR00000281                                                                                                    | ZAR                                                                                                    | 1.00                                                                                                    | 14.00                                                                                                    | 0.00                                                                                                    | 0.00                                                                                                    | 45678                                                                                                    |
| 23 Jun 2016                                                                                                    | GR00000282                                                                                                    | ZAR                                                                                                    | 1.00                                                                                                    | 14.00                                                                                                    | 0.00                                                                                                    | 0.00                                                                                                    | 45678                                                                                                    |
| 23 Jun 2016                                                                                                    | GR00000283                                                                                                    | ZAR                                                                                                    | 1.00                                                                                                    | 14.00                                                                                                    | 0.00                                                                                                    | 0.00                                                                                                    | 45678                                                                                                    |
| 23 Jun 2016                                                                                                    | GR00000285                                                                                                    | ZAR                                                                                                    | 1,00                                                                                                    | 14.00                                                                                                    | 0.00                                                                                                    | 0.00                                                                                                    | 45678                                                                                                    |
| 23 Jun 2016                                                                                                    | GR00000286                                                                                                    | ZAR                                                                                                    | 1.00                                                                                                    | 14.00                                                                                                    | 0.00                                                                                                    | 0.00                                                                                                    | 45678                                                                                                    |
| 23 Jun 2016                                                                                                    | GR00000287                                                                                                    | ZAR                                                                                                    | 1.00                                                                                                    | 14.00                                                                                                    | 0.00                                                                                                    | 0.00                                                                                                    | 45678                                                                                                    |
| 27 Jan 2015                                                                                                    | GR00000157                                                                                                    | ZAR                                                                                                    | 1.00                                                                                                    | 14.00                                                                                                    | 500.00                                                                                                    | \$70.00                                                                                                    | 45678                                                                                                    |
| 5 SPR001 Sprint Distributors Local<br>6 SPR001 Sprint Distributors Local<br>7 SPR001 Sprint Distributors Local<br>7 SPR001 Sprint Distributors Local                                          | 5 SPR001 Sprint Distributors Local 23 Jun 2016<br>6 SPR001 Sprint Distributors Local 23 Jun 2016<br>7 SPR001 Sprint Distributors Local 23 Jun 2016<br>7 SPR001 Sprint Distributors Local 27 Jan 2015 | SPR001         Sprint Distributors Local         23 Jun 2016         GR00000285           6         SPR001         Sprint Distributors Local         23 Jun 2016         GR00000286           7         SPR001         Sprint Distributors Local         23 Jun 2016         GR00000287           7         SPR001         Sprint Distributors Local         27 Jan 2015         GR00000157 | S SPR001         Sprint Distributors Local         23 Jun 2016         GR00000285         ZAR           6         SPR001         Sprint Distributors Local         23 Jun 2016         GR00000286         ZAR           7         SPR001         Sprint Distributors Local         23 Jun 2016         GR00000287         ZAR           7         SPR001         Sprint Distributors Local         23 Jun 2016         GR00000287         ZAR           7         SPR001         Sprint Distributors Local         27 Jan 2015         GR00000157         ZAR                                                                                                    | SPR001         Sprint Distributors Local         23 Jun 2016         GR00000285         ZAR         1.00           6         SPR001         Sprint Distributors Local         23 Jun 2016         GR00000286         ZAR         1.00           7         SPR001         Sprint Distributors Local         23 Jun 2016         GR00000286         ZAR         1.00           7         SPR001         Sprint Distributors Local         23 Jun 2016         GR00000287         ZAR         1.00           7         SPR001         Sprint Distributors Local         27 Jan 2015         GR00000187         ZAR         1.00                                                                                                    | SPR001         Sprint Distributors Local         23 Jun 2016         GR00000285         ZAR         1.00         14.00           6         SPR001         Sprint Distributors Local         23 Jun 2016         GR00000286         ZAR         1.00         14.00           7         SPR001         Sprint Distributors Local         23 Jun 2016         GR00000287         ZAR         1.00         14.00           7         SPR001         Sprint Distributors Local         27 Jan 2015         GR00000157         ZAR         1.00         14.00           7         SPR001         Sprint Distributors Local         27 Jan 2015         GR00000157         ZAR         1.00         14.00                                                                                                    | SPR001         Sprint Distributors Local         23 Jun 2016         GR00000285         ZAR         1.00         14.00         0.00           6         SPR001         Sprint Distributors Local         23 Jun 2016         GR00000286         ZAR         1.00         14.00         0.00           7         SPR001         Sprint Distributors Local         23 Jun 2016         GR00000286         ZAR         1.00         14.00         0.00           7         SPR001         Sprint Distributors Local         23 Jun 2016         GR00000287         ZAR         1.00         14.00         0.00           7         SPR001         Sprint Distributors Local         27 Jan 2015         GR00000157         ZAR         1.00         14.00         500.00                                                                                                    | SPR001         Sprint Distributors Local         23 Jun 2016         GR00000285         ZAR         1.00         14.00         0.00         0.00           6         SPR001         Sprint Distributors Local         23 Jun 2016         GR00000286         ZAR         1.00         14.00         0.00         0.00           6         SPR001         Sprint Distributors Local         23 Jun 2016         GR00000286         ZAR         1.00         14.00         0.00         0.00           7         SPR001         Sprint Distributors Local         23 Jun 2016         GR00000287         ZAR         1.00         14.00         0.00         0.00           7         SPR001         Sprint Distributors Local         27 Jan 2015         GR00000157         ZAR         1.00         14.00         500.00         570.00                                                                                                    |
|                                                                                                    | 22 May 2017<br>23 Jun 2016<br>23 Jun 2016<br>23 Jun 2016<br>23 Jun 2016<br>23 Jun 2016<br>23 Jun 2016<br>23 Jun 2016<br>23 Jun 2016<br>27 Jan 2015                                                   | 22 May 2017 GR00000335<br>22 May 2017 P00000352<br>23 Jun 2016 GR00000281<br>23 Jun 2016 GR00000283<br>23 Jun 2016 GR00000283<br>23 Jun 2016 GR00000285<br>23 Jun 2016 GR00000286<br>23 Jun 2016 GR00000287<br>27 Jan 2015 GR00000157                                                                                                    | 22 May 2017         GR00000335         ZAR           22 May 2017         P00000352         ZAR           23 Jun 2016         GR00000281         ZAR           23 Jun 2016         GR00000282         ZAR           23 Jun 2016         GR00000283         ZAR           23 Jun 2016         GR00000283         ZAR           23 Jun 2016         GR00000285         ZAR           23 Jun 2016         GR00000285         ZAR           23 Jun 2016         GR00000285         ZAR           23 Jun 2016         GR00000285         ZAR           23 Jun 2016         GR00000285         ZAR           23 Jun 2016         GR00000285         ZAR           23 Jun 2016         GR00000287         ZAR           23 Jun 2016         GR00000287         ZAR           23 Jun 2015         GR00000287         ZAR                                                                                                    | 22 May 2017         GR00000335         ZAR         1.00           22 May 2017         PO0000352         ZAR         1.00           23 Jun 2016         GR00000281         ZAR         1.00           23 Jun 2016         GR00000282         ZAR         1.00           23 Jun 2016         GR00000282         ZAR         1.00           23 Jun 2016         GR00000283         ZAR         1.00           23 Jun 2016         GR00000285         ZAR         1.00           23 Jun 2016         GR00000285         ZAR         1.00           23 Jun 2016         GR00000286         ZAR         1.00           23 Jun 2016         GR00000286         ZAR         1.00           23 Jun 2016         GR00000286         ZAR         1.00           23 Jun 2016         GR00000287         ZAR         1.00           23 Jun 2015         GR00000287         ZAR         1.00           27 Jan 2015         GR0000157         ZAR         1.00 | 22 May 2017         GR00000335         ZAR         1.00         14.00           22 May 2017         P00000352         ZAR         1.00         14.00           23 Jun 2016         GR00000281         ZAR         1.00         14.00           23 Jun 2016         GR00000282         ZAR         1.00         14.00           23 Jun 2016         GR00000282         ZAR         1.00         14.00           23 Jun 2016         GR00000283         ZAR         1.00         14.00           23 Jun 2016         GR00000285         ZAR         1.00         14.00           23 Jun 2016         GR00000285         ZAR         1.00         14.00           23 Jun 2016         GR00000285         ZAR         1.00         14.00           23 Jun 2016         GR00000287         ZAR         1.00         14.00           23 Jun 2016         GR00000287         ZAR         1.00         14.00           27 Jan 2015         GR00000157         ZAR         1.00         14.00 | 22 May 2017         GR00000335         ZAR         1.00         14.00         500.00           22 May 2017         PO0000352         ZAR         1.00         14.00         4 500.00           23 Jun 2016         GR00000281         ZAR         1.00         14.00         0.00           23 Jun 2016         GR00000282         ZAR         1.00         14.00         0.00           23 Jun 2016         GR00000282         ZAR         1.00         14.00         0.00           23 Jun 2016         GR00000285         ZAR         1.00         14.00         0.00           23 Jun 2016         GR00000285         ZAR         1.00         14.00         0.00           23 Jun 2016         GR00000285         ZAR         1.00         14.00         0.00           23 Jun 2016         GR00000287         ZAR         1.00         14.00         0.00           23 Jun 2016         GR00000287         ZAR         1.00         14.00         0.00           23 Jun 2015         GR00000287         ZAR         1.00         14.00         0.00           27 Jan 2015         GR00000157         ZAR         1.00         14.00         500.00 | 22 May 2017         GR00000335         ZAR         1.00         14.00         500.00         570.00           22 May 2017         PO0000352         ZAR         1.00         14.00         4.500.00         5 130.00           23 Jun 2016         GR00000281         ZAR         1.00         14.00         0.00         0.00           23 Jun 2016         GR00000282         ZAR         1.00         14.00         0.00         0.00           23 Jun 2016         GR00000283         ZAR         1.00         14.00         0.00         0.00           23 Jun 2016         GR00000283         ZAR         1.00         14.00         0.00         0.00           23 Jun 2016         GR00000285         ZAR         1.00         14.00         0.00         0.00           23 Jun 2016         GR00000285         ZAR         1.00         14.00         0.00         0.00           23 Jun 2016         GR00000286         ZAR         1.00         14.00         0.00         0.00           23 Jun 2016         GR00000287         ZAR         1.00         14.00         0.00         0.00           27 Jun 2015         GR0000157         ZAR         1.00         14.00         500.00         570.00 |

• A *Supplier Invoice - Process* message box will pop up informing you that;

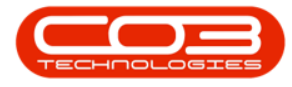

# • The supplier invoice, no. [] has been processed as accepted.

• Click on OK.

|                                                                                                    | Equipment and Locato                                                                                                    | ons contract                                                                                     | Finance and HK Univer                                                                                                    | tory Mantenano                                                                                                    | Je and Projects                                                                                                    | Manufactur                                                         | ing Procurement                                              | 2969 3                                                                                                    | srvice Reporting                                                                                                    | Utilities -                                                                                                    | -tr                                                          |
|----------------------------------------------------------------------------------------------------|----------------------------------------------------------------------------------------------------|--------------------------------------------------------------------------------------------------|----------------------------------------------------------------------------------------------------|----------------------------------------------------------------------------------------------------|----------------------------------------------------------------------------------------------------|--------------------------------------------------------------------|--------------------------------------------------------------|----------------------------------------------------------------------------------------------------|----------------------------------------------------------------------------------------------------|----------------------------------------------------------------------------------------------------|--------------------------------------------------------------|
|                                                                                                    | X                                                                                                    | ×                                                                                                | 21                                                                                                    | 2                                                                                                    | Durban                                                                                                    | •                                                                  | 2                                                            |                                                                                                    |                                                                                                    |                                                                                                    |                                                              |
| d Edit                                                                                                    | Delete Approve                                                                                                    | Dedine Sav                                                                                       | re Layout Workspaces                                                                                                    | Print Export                                                                                                    | New                                                                                                    | + Re                                                               | fresh                                                        |                                                                                                    |                                                                                                    |                                                                                                    |                                                              |
|                                                                                                    |                                                                                                    |                                                                                                  |                                                                                                    |                                                                                                    | -                                                                                                    |                                                                    |                                                              |                                                                                                    |                                                                                                    |                                                                                                    |                                                              |
| Maintain                                                                                                    | a Proces                                                                                                    | S 4                                                                                              | Format 4                                                                                                    | Print                                                                                                    | 0                                                                                                    | rrent                                                              | 4                                                            |                                                                                                    |                                                                                                    |                                                                                                    |                                                              |
|                                                                                                    |                                                                                                    |                                                                                                  |                                                                                                    |                                                                                                    |                                                                                                    |                                                                    |                                                              |                                                                                                    |                                                                                                    |                                                                                                    |                                                              |
| nvoiceStatus                                                                                                    | InvoiceNo +                                                                                                    | SupplerCode                                                                                      | SupplerName                                                                                                    | InvoiceDate +                                                                                                    | Reference                                                                                                    | Currency                                                           | ExchangeRate                                                 | TaxRate                                                                                                    | TotalCostExd                                                                                                    | TotalAmtInd                                                                                                    | VATNO                                                        |
|                                                                                                    |                                                                                                    |                                                                                                  |                                                                                                    |                                                                                                    |                                                                                                    |                                                                    |                                                              |                                                                                                    |                                                                                                    |                                                                                                    |                                                              |
|                                                                                                    | 12345                                                                                                    | SPR001                                                                                           | Sprint Distributors Local                                                                                                    | 08 Jun 2017                                                                                                    |                                                                                                    | ZAR                                                                | 1,00                                                         | 14.00                                                                                                    | 500.00                                                                                                    | 570.00                                                                                                    | 45678                                                        |
|                                                                                                    | 01111                                                                                                    | SPR001                                                                                           | Sprint Distributors Local                                                                                                    | 09 Oct 2017                                                                                                    | P00000024                                                                                                    | ZAR                                                                | 1.00                                                         | 14.00                                                                                                    | 500.00                                                                                                    | 570.00                                                                                                    | 45678                                                        |
|                                                                                                    | 02222                                                                                                    | SUP001                                                                                           | Buy Back Suppler                                                                                                    | 10 Oct 2017                                                                                                    | C. S. C. Sollins                                                                                                    | ZAR                                                                | 1.00                                                         | 14.00                                                                                                    | 1 500.00                                                                                                    | 1 710.00                                                                                                    | 00000                                                        |
|                                                                                                    | 234243234234                                                                                                    | SPR001                                                                                           | Sprint Distributors Local                                                                                                    | 11 Nov 2015                                                                                                    |                                                                                                    | ZAR                                                                | 1.00                                                         | 14.00                                                                                                    | 900.00                                                                                                    | 1026.00                                                                                                    | 45678                                                        |
| 6                                                                                                    | SINV 12344566                                                                                                    | TON001                                                                                           | Tonys Copy Shop                                                                                                    | 12 Apr 2017                                                                                                    |                                                                                                    | ZAR                                                                | 1.00                                                         | 14.00                                                                                                    | 500.00                                                                                                    | \$70.00                                                                                                    | 9874                                                         |
| _                                                                                                    | 123456.00                                                                                                    | 500001                                                                                           | Corint Dietrik dore Local                                                                                                    | 12 Aug 2016                                                                                                    |                                                                                                    | ZAR                                                                | 1.00                                                         | 14.00                                                                                                    | 150.00                                                                                                    | 171.00                                                                                                    | 4567                                                         |
|                                                                                                    | Supplier Invoice - Process X                                                                                                    |                                                                                                  |                                                                                                    |                                                                                                    | X 000175                                                                                                    | 740                                                                | 1.00                                                         | 14.00                                                                                                    | 0.00                                                                                                    | 0.00                                                                                                    | 4567                                                         |
| Supp                                                                                                    | vier mvoice - Proce,                                                                                                    | 94.)                                                                                             |                                                                                                    |                                                                                                    | 100011/2                                                                                                    | 1941                                                               | 1.WV                                                         | 17/00                                                                                                    | AUAA                                                                                                    | 4144                                                                                                    | COMP.                                                        |
| Supp                                                                                                    | oner invoice - Proce                                                                                                    | - 14 - 54                                                                                        |                                                                                                    |                                                                                                    | 0000173                                                                                                    | ZAR                                                                | 1.00                                                         | 14.00                                                                                                    | 11 500.00                                                                                                    | 13 110.00                                                                                                    | 4567                                                         |
| Supp                                                                                                    | The supplier                                                                                                    | invoice, no. Bl                                                                                  | /VBGR00000335 has been                                                                                                    | processed as                                                                                                    | 0000278                                                                                                    | ZAR                                                                | 1.00                                                         | 14.00                                                                                                    | 11 500.00<br>125.00                                                                                                    | 13 110.00                                                                                                    | 4567                                                         |
| Supp                                                                                                    | The supplier accepted.                                                                                                    | invoice, no. Bl                                                                                  | UVBGR00000335 has been                                                                                                    | 1 processed as                                                                                                    | 0000173                                                                                                    | ZAR<br>ZAR<br>ZAR                                                  | 1.00                                                         | 14.00<br>14.00<br>14.00                                                                                                    | 11 500.00<br>125.00<br>0.00                                                                                                    | 13 110.00<br>142.50<br>0.00                                                                                                | 4567<br>4567<br>4567                                         |
| Supp                                                                                                    | The supplier accepted.                                                                                                    | invoice, no. Bl                                                                                  | UVBGR00000335 has been                                                                                                    | 1 processed as                                                                                                    | 0000172<br>0000278<br>0000177<br>0000171                                                                                                    | ZAR<br>ZAR<br>ZAR<br>ZAR<br>ZAR                                    | 1.00<br>1.00<br>1.00<br>1.00                                 | 14.00<br>14.00<br>14.00<br>14.00<br>14.00                                                                                                    | 11 500.00<br>125.00<br>0.00<br>0.00                                                                                                    | 13 110.00<br>142.50<br>0.00<br>0.00                                                                                        | 4567<br>4567<br>4567<br>4567                                 |
| Supp                                                                                                    | The supplier accepted.                                                                                                    | invoice, no. Bl                                                                                  | UVBGR00000335 has been                                                                                                    | 1 processed as                                                                                                    | 0000278<br>0000177<br>0000171                                                                                                    | ZAR<br>ZAR<br>ZAR<br>ZAR<br>ZAR<br>ZAR                             | 1.00<br>1.00<br>1.00<br>1.00<br>1.00<br>1.00                 | 14.00<br>14.00<br>14.00<br>14.00<br>14.00<br>14.00                                                                                           | 0.00<br>11 500.00<br>125.00<br>0.00<br>0.00<br>500.00                                                                                            | 13 110.00<br>142.50<br>0.00<br>0.00<br>570.00                                                                              | 4567<br>4567<br>4567<br>4567<br>4567                         |
| Supp                                                                                                    | The supplier monce - Proce                                                                                                    | invoice, no. Bl                                                                                  | UYBGR00000335 has been                                                                                                    | n processed as                                                                                                    | 0000278<br>0000177<br>0000171                                                                                                    | ZAR<br>ZAR<br>ZAR<br>ZAR<br>ZAR<br>ZAR<br>ZAR                      | 1.00<br>1.00<br>1.00<br>1.00<br>1.00<br>1.00<br>1.00         | 14.00<br>14.00<br>14.00<br>14.00<br>14.00<br>14.00                                                                                           | 0.00<br>11 500.00<br>125.00<br>0.00<br>0.00<br>500.00<br>15 000.00                                                                               | 13 110.00<br>142.50<br>0.00<br>570.00<br>17 100.00                                                                         | 4567<br>4567<br>4567<br>4567<br>4567<br>0000                 |
| Supp                                                                                                    | The supplier<br>accepted.                                                                                                    | invoice, no. Bl                                                                                  | IVBGR00000335 has been                                                                                                    | OK<br>22 May 2017                                                                                                    | 0000173<br>0000177<br>0000171<br>00000358<br>GR00000334                                                                                                    | ZAR<br>ZAR<br>ZAR<br>ZAR<br>ZAR<br>ZAR<br>ZAR<br>ZAR               | 1.00<br>1.00<br>1.00<br>1.00<br>1.00<br>1.00<br>1.00<br>1.00 | 14.00<br>14.00<br>14.00<br>14.00<br>14.00<br>14.00<br>14.00<br>14.00                                                                         | 0.00<br>11 500.00<br>0.00<br>0.00<br>500.00<br>15 000.00<br>0.00                                                                                 | 13 110.00<br>142.50<br>0.00<br>570.00<br>17 100.00<br>0.00                                                                 | 4567<br>4567<br>4567<br>4567<br>4567<br>0000                 |
| Supp                                                                                                    | Dier invoice - Proce<br>The supplier<br>accepted.<br>BUYBGR00000334<br>BUYBGR00000335                                                                     | invoice, no. BU<br>SPR001<br>SPR001                                                              | UVBGR00000335 has been<br>Sprint Distributors Local<br>Sprint Distributors Local                                                                                                    | OK<br>22 May 2017<br>22 May 2017                                                                                                    | 0000278<br>0000177<br>00001771<br>00001711<br>00000358<br>GR00000334<br>GR00000335                                                                                | ZAR<br>ZAR<br>ZAR<br>ZAR<br>ZAR<br>ZAR<br>ZAR<br>ZAR<br>ZAR<br>ZAR | 1.00<br>1.00<br>1.00<br>1.00<br>1.00<br>1.00<br>1.00<br>1.00 | 14.00<br>14.00<br>14.00<br>14.00<br>14.00<br>14.00<br>14.00<br>14.00<br>14.00                                                                | 11 500.00<br>125.00<br>0.00<br>500.00<br>15 000.00<br>0.00<br>500.00                                                                             | 13 110.00<br>142.50<br>0.00<br>570.00<br>17 100.00<br>0.00<br>570.00                                                       | 4567<br>4567<br>4567<br>4567<br>4567<br>4567<br>4567         |
| Supp                                                                                                    | BUYBGR00000334<br>BUYBGR00000335<br>suppler34                                                                                                    | rinvoice, no. BI<br>SPR001<br>SPR001<br>SPR001<br>SPR001                                         | UVBGR00000335 has been<br>Sprint Distributors Local<br>Sprint Distributors Local<br>Sprint Distributors Local                                                                                                    | OK<br>22 May 2017<br>22 May 2017<br>22 May 2017                                                                                           | 0000173<br>0000177<br>0000171<br>0000171<br>0000171<br>GR00000358<br>GR00000358<br>PO0000352                                                                      | ZAR<br>ZAR<br>ZAR<br>ZAR<br>ZAR<br>ZAR<br>ZAR<br>ZAR<br>ZAR<br>ZAR | 1.00<br>1.00<br>1.00<br>1.00<br>1.00<br>1.00<br>1.00<br>1.00 | 14.00<br>14.00<br>14.00<br>14.00<br>14.00<br>14.00<br>14.00<br>14.00<br>14.00                                                                | 11 500.00<br>125.00<br>0.00<br>500.00<br>15 000.00<br>0.00<br>500.00<br>4 500.00                                                                 | 13 110.00<br>142.50<br>0.00<br>570.00<br>17 100.00<br>0.00<br>570.00<br>570.00<br>5 130.00                                 | 4567<br>4567<br>4567<br>4567<br>4567<br>4567<br>4567<br>4567 |
| Supp                                                                                                    | BUYBGR00000334<br>BUYBGR00000334<br>BUYBGR00000335<br>Ruppler 34<br>BUYBGR00000281                                                                        | sPR001<br>SPR001<br>SPR001<br>SPR001<br>SPR001                                                   | UVBGR00000335 has been<br>Sprint Distributors Local<br>Sprint Distributors Local<br>Sprint Distributors Local<br>Sprint Distributors Local<br>Sprint Distributors Local                                                                                                    | OK<br>22 May 2017<br>22 May 2017<br>22 May 2017<br>23 Jun 2016                                                                            | 0000173<br>0000177<br>0000177<br>0000171<br>0000171<br>GR00000334<br>GR00000335<br>PC0000352<br>GR00000281                                                        | ZAR<br>ZAR<br>ZAR<br>ZAR<br>ZAR<br>ZAR<br>ZAR<br>ZAR<br>ZAR<br>ZAR | 1.00<br>1.00<br>1.00<br>1.00<br>1.00<br>1.00<br>1.00<br>1.00 | 14.00<br>14.00<br>14.00<br>14.00<br>14.00<br>14.00<br>14.00<br>14.00<br>14.00<br>14.00                                                       | 11 500.00<br>125.00<br>0.00<br>500.00<br>15 000.00<br>0.00<br>500.00<br>4 500.00<br>0.00                                                         | 13 110.00<br>142.50<br>0.00<br>570.00<br>17 100.00<br>0.00<br>570.00<br>5 130.00<br>0.00                                   | 4567<br>4567<br>4567<br>4567<br>4567<br>4567<br>4567<br>4567 |
| Supp                                                                                                    | BUYBGR00000334<br>BUYBGR00000334<br>BUYBGR00000335<br>Ruppler 34<br>BUYBGR00000281<br>BUYBGR00000281                                                      | rinvoice, no. Bl<br>SPR001<br>SPR001<br>SPR001<br>SPR001<br>SPR001<br>SPR001                     | UVBGR00000335 has been<br>Sprint Distributors Local<br>Sprint Distributors Local<br>Sprint Distributors Local<br>Sprint Distributors Local<br>Sprint Distributors Local<br>Sprint Distributors Local                                                                                        | OK<br>22 May 2017<br>22 May 2017<br>22 May 2017<br>23 Jun 2016<br>23 Jun 2016                                                             | 0000173<br>0000177<br>0000177<br>0000171<br>0000171<br>00000358<br>GR00000358<br>GR00000352<br>GR00000281<br>GR00000281                                           | 24R<br>24R<br>24R<br>24R<br>24R<br>24R<br>24R<br>24R<br>24R<br>24R | 1.00<br>1.00<br>1.00<br>1.00<br>1.00<br>1.00<br>1.00<br>1.00 | 14.00<br>14.00<br>14.00<br>14.00<br>14.00<br>14.00<br>14.00<br>14.00<br>14.00<br>14.00<br>14.00<br>14.00                                     | 11 500.00<br>125.00<br>0.00<br>500.00<br>15 000.00<br>0.00<br>500.00<br>4 500.00<br>0.00<br>0.00                                                 | 13 110.00<br>142.50<br>0.00<br>570.00<br>17 100.00<br>0.00<br>570.00<br>5 130.00<br>0.00<br>0.00                           | 4567<br>4567<br>4567<br>4567<br>4567<br>4567<br>4567<br>4567 |
| Supp                                                                                                    | BUYBGR00000334<br>BUYBGR00000334<br>BUYBGR00000335<br>suppler 34<br>BUYBGR00000281<br>BUYBGR00000282<br>BUYBGR00000282                                    | rinvoice, no. 80<br>SPR001<br>SPR001<br>SPR001<br>SPR001<br>SPR001<br>SPR001                     | VVBGR00000335 has been<br>Sprint Distributors Local<br>Sprint Distributors Local<br>Sprint Distributors Local<br>Sprint Distributors Local<br>Sprint Distributors Local<br>Sprint Distributors Local                                                                                        | OK<br>22 May 2017<br>22 May 2017<br>22 May 2017<br>23 Jun 2016<br>23 Jun 2016<br>23 Jun 2016                                              | 0000173<br>0000177<br>0000177<br>0000171<br>0000171<br>0000171<br>GR0000335<br>GR00000335<br>GR00000352<br>GR00000281<br>GR00000282                               | 24R<br>24R<br>24R<br>24R<br>24R<br>24R<br>24R<br>24R<br>24R<br>24R | 1.00<br>1.00<br>1.00<br>1.00<br>1.00<br>1.00<br>1.00<br>1.00 | 14.00<br>14.00<br>14.00<br>14.00<br>14.00<br>14.00<br>14.00<br>14.00<br>14.00<br>14.00<br>14.00<br>14.00                                     | 11 500.00<br>125.00<br>0.00<br>500.00<br>15 000.00<br>0.00<br>500.00<br>4 500.00<br>0.00<br>0.00<br>0.00                                         | 13 110.00<br>142.50<br>0.00<br>570.00<br>17 100.00<br>570.00<br>570.00<br>5 130.00<br>0.00<br>0.00<br>0.00                 | 4565<br>4565<br>4565<br>4567<br>4567<br>4567<br>4567<br>4567 |
| Supp                                                                                                    | BUYBGR00000334<br>BUYBGR00000334<br>BUYBGR00000335<br>Ruppler34<br>BUYBGR00000281<br>BUYBGR00000283<br>BUYBGR00000283<br>BUYBGR00000283                   | SPR001<br>SPR001<br>SPR001<br>SPR001<br>SPR001<br>SPR001<br>SPR001<br>SPR001                     | UVBGR00000335 has been<br>Sprint Distributors Local<br>Sprint Distributors Local<br>Sprint Distributors Local<br>Sprint Distributors Local<br>Sprint Distributors Local<br>Sprint Distributors Local<br>Sprint Distributors Local<br>Sprint Distributors Local                              | OK<br>22 May 2017<br>22 May 2017<br>22 May 2017<br>23 Jun 2016<br>23 Jun 2016<br>23 Jun 2016<br>23 Jun 2016                               | 0000173<br>0000177<br>0000171<br>0000171<br>0000171<br>0000171<br>00000171<br>GR00000135<br>GR00000281<br>GR00000281<br>GR00000283<br>GR00000283                  | 24R<br>24R<br>24R<br>24R<br>24R<br>24R<br>24R<br>24R<br>24R<br>24R | 1.00<br>1.00<br>1.00<br>1.00<br>1.00<br>1.00<br>1.00<br>1.00 | 14.00<br>14.00<br>14.00<br>14.00<br>14.00<br>14.00<br>14.00<br>14.00<br>14.00<br>14.00<br>14.00<br>14.00<br>14.00                            | 11 500.00<br>125.00<br>0.00<br>500.00<br>15 000.00<br>0.00<br>500.00<br>4 500.00<br>0.00<br>0.00<br>0.00                                         | 13 110.00<br>142.50<br>0.00<br>570.00<br>17 100.00<br>570.00<br>570.00<br>5 130.00<br>0.00<br>0.00<br>0.00<br>0.00         | 4565<br>4565<br>4565<br>4567<br>4567<br>4567<br>4567<br>4567 |
| Supp<br>Supp<br>Supp | BUYBGR0000034<br>BUYBGR00000334<br>BUYBGR00000335<br>Ruppler 34<br>BUYBGR00000281<br>BUYBGR00000282<br>BUYBGR00000283<br>BUYBGR00000285<br>BUYBGR00000285 | rinvoice, no. 81<br>SPR001<br>SPR001<br>SPR001<br>SPR001<br>SPR001<br>SPR001<br>SPR001<br>SPR001 | VVBGR00000335 has been<br>Sprint Distributors Local<br>Sprint Distributors Local<br>Sprint Distributors Local<br>Sprint Distributors Local<br>Sprint Distributors Local<br>Sprint Distributors Local<br>Sprint Distributors Local<br>Sprint Distributors Local                              | OK<br>22 May 2017<br>22 May 2017<br>22 May 2017<br>23 Jun 2016<br>23 Jun 2016<br>23 Jun 2016<br>23 Jun 2016<br>23 Jun 2016                | 0000173<br>0000177<br>0000177<br>0000171<br>0000171<br>0000171<br>GR0000135<br>GR00000352<br>GR00000281<br>GR00000283<br>GR00000283<br>GR00000285                 | 24R<br>24R<br>24R<br>24R<br>24R<br>24R<br>24R<br>24R<br>24R<br>24R | 1.00<br>1.00<br>1.00<br>1.00<br>1.00<br>1.00<br>1.00<br>1.00 | 14.00<br>14.00<br>14.00<br>14.00<br>14.00<br>14.00<br>14.00<br>14.00<br>14.00<br>14.00<br>14.00<br>14.00<br>14.00<br>14.00                   | 11 500.00<br>125.00<br>0.00<br>500.00<br>15 000.00<br>0.00<br>500.00<br>0.00<br>0.00<br>0.00<br>0.00<br>0.00<br>0.00<br>0.00                     | 13 110.00<br>142.50<br>0.00<br>570.00<br>17 100.00<br>570.00<br>570.00<br>5 130.00<br>0.00<br>0.00<br>0.00<br>0.00         | 4567<br>4567<br>4567<br>4567<br>4567<br>4567<br>4567<br>4567 |
| Supp<br>Supp<br>Supp<br>Supp<br>Supp<br>Supp<br>Supp<br>Supp                                                                                                    | BUYBGR0000283<br>BUYBGR0000283<br>BUYBGR0000281<br>BUYBGR0000282<br>BUYBGR0000285<br>BUYBGR0000285<br>BUYBGR0000285<br>BUYBGR0000285                      | SPR001<br>SPR001<br>SPR001<br>SPR001<br>SPR001<br>SPR001<br>SPR001<br>SPR001<br>SPR001<br>SPR001 | UVBGR00000335 has been<br>Sprint Distributors Local<br>Sprint Distributors Local<br>Sprint Distributors Local<br>Sprint Distributors Local<br>Sprint Distributors Local<br>Sprint Distributors Local<br>Sprint Distributors Local<br>Sprint Distributors Local<br>Sprint Distributors Local | OK<br>22 May 2017<br>22 May 2017<br>22 May 2017<br>23 Jun 2016<br>23 Jun 2016<br>23 Jun 2016<br>23 Jun 2016<br>23 Jun 2016<br>23 Jun 2016 | 0000173<br>0000177<br>0000177<br>0000171<br>0000171<br>00000358<br>GR00000335<br>GR00000281<br>GR00000285<br>GR00000285<br>GR00000285<br>GR00000285<br>GR00000285 | 24R<br>24R<br>24R<br>24R<br>24R<br>24R<br>24R<br>24R<br>24R<br>24R | 1.00<br>1.00<br>1.00<br>1.00<br>1.00<br>1.00<br>1.00<br>1.00 | 14.00<br>14.00<br>14.00<br>14.00<br>14.00<br>14.00<br>14.00<br>14.00<br>14.00<br>14.00<br>14.00<br>14.00<br>14.00<br>14.00<br>14.00<br>14.00 | 11 500.00<br>125.00<br>0.00<br>500.00<br>150 00.00<br>0.00<br>500.00<br>4 500.00<br>0.00<br>0.00<br>0.00<br>0.00<br>0.00<br>0.00<br>0.00<br>0.00 | 13 110.00<br>142.50<br>0.00<br>570.00<br>17 100.00<br>570.00<br>570.00<br>5 130.00<br>0.00<br>0.00<br>0.00<br>0.00<br>0.00 | 4567<br>4567<br>4567<br>4567<br>4567<br>4567<br>4567<br>4567 |

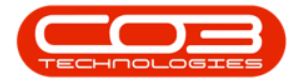

• The accepted supplier invoice can now be viewed in the *Purchase Invoice Listing* screen where the *Status* is set to *Updated*.

| Home                  | Equipment and Locations                   | Contract Fr    | sance and HR. Driventory Maintenance | e and Projects | Manufacturing Pr | oairement | Sales Service | Reporting Util | )es = 12 <sup>4</sup> |
|-----------------------|-------------------------------------------|----------------|--------------------------------------|----------------|------------------|-----------|---------------|----------------|-----------------------|
| a 💋                   | XO                                        | 8 1            | l 🔢 🗳 📆                              | Durban         | • 🕲              |           |               |                |                       |
| Add Edit              | Delete Approve D                          | eche Save La   | yout Workspaces Print Export         | Indated        | Refresh          |           |               |                |                       |
| 10 III                | R DECE TRACE POINT AND A COMPANY TRACE    |                | Claha                                | A StatueDay    |                  |           |               |                |                       |
| Maintain              | 2 Process                                 | i.             | Format 4 Print 4                     | 0              | Deleted          | -         |               |                |                       |
|                       |                                           | N              | New                                  |                |                  |           |               |                |                       |
| InvolveStatus         | eStatus InvoiceNo SupplerCode SupplerName |                | C poletiane                          | 1              | Updated          |           | Exchange      | TayRate        | TotalCostEvel         |
| R I V VILLAND VILLAND | CTONE N                                   | and basis more | anggene i merne                      |                |                  |           | ene a deno    | (entrane)      | LANDARA WALK          |
| u                     | Contractors Invoice                       | SPR001         | Sovint Distributors Local            |                |                  |           | 1.00          | 14.00          | 8                     |
| U                     | TestPSRN                                  | SPR001         | Sprint Distributors Local            | x              |                  | 1         | 1.00          | 14.00          | 2                     |
| U                     | B0N5478                                   | 9UP001         | Buy Back Suppler                     | 23 Sep 2014    |                  | ZAR       | 1.00          | 14.00          | 5                     |
| U                     | SINV74586699                              | SPR001         | Sprint Distributors Local            | 23 Sep 2014    |                  | ZAR       | 1.00          | 14.00          | 4                     |
| U                     | SINV147963                                | SPR001         | Sprint Distributors Local            | 23 Sep 2014    |                  | ZAR       | 1.00          | 14.00          | 3                     |
| U                     | BU//BGR00000335                           | SPR001         | Sprint Distributors Local            | 22 May 2017    | GR00000335       | ZAR       | 1.00          | 14.00          | 5                     |
| U                     | DNV 1020-100                              | SPR001         | Sprint Distributors Local            | 22 Jun 2015    |                  | ZAR       | 1.00          | 14.00          | 78                    |
| U                     | BUYBGR00000025                            | SPR001         | Sprint Distributors Local            | 22 Apr 2014    | GR00000025       | ZAR       | 1.00          | 14.00          | 5                     |
| U                     | SWAPGR00000360                            | SUP001         | Buy Back Suppler                     | 21 Jun 2017    | GR00000360       | ZAR       | 1.00          | 14.00          | 48                    |
| U                     | 123147                                    | SPR001         | Sprint Distributors Local            | 21 34 2014     |                  | ZAR       | 1.00          | 14.00          | 7                     |
| U                     | SINV98765                                 | SPR001         | Sprint Distributors Local            | 20 Aug 2014    |                  | ZAR       | 1.00          | 14.00          | 6                     |
| U                     | gr2662                                    | SPR001         | Sprint Distributors Local            | 19 Nov 2015    |                  | ZAR       | 1.00          | 14.00          | 19                    |
| U                     | gr2651                                    | SPR001         | Sprint Distributors Local            | 19 Nov 2015    |                  | ZAR       | 1.00          | 14.00          | 10                    |
| U                     | gr259                                     | SPR001         | Sprint Distributors Local            | 19 Nov 2015    |                  | ZAR       | 1.00          | 14.00          | 19                    |
| U                     | collection v2.1.0.4                       | SPR001         | Sprint Distributors Local            | 19 May 2017    | P00000337        | ZAR       | 1.00          | 14.00          | 6                     |
| U                     | SIN9876                                   | SPR001         | Sprint Distributors Local            | 19 Feb 2015    | GR00000167       | ZAR       | 1.00          | 14.00          | 12                    |
| U                     | gr248                                     | SPR001         | Sprint Distributors Local            | 18 Nov 2015    |                  | ZAR       | 1.00          | 14.00          | 36                    |
| U                     | gr2433                                    | SPR001         | Sprint Distributors Local            | 18 Nov 2015    |                  | ZAR       | 1.00          | 14.00          | 10                    |
| U                     | gr243                                     | SPR001         | Sprint Distributors Local            | 18 Nov 2015    |                  | ZAR       | 1.00          | 14.00          | 45                    |
| U.                    | gr2403                                    | SPR001         | Sprint Distributors Local            | 18 Nov 2015    |                  | ZAR       | 1.00          | 14.00          | 5                     |
| 0                     | 92402                                     | SPR001         | sprint Distributors Local            | 18 Nov 2015    |                  | ZAR       | 1.00          | 14,00          | 8                     |
| 0                     | gr240                                     | SPR001         | Sprint Distributors Local            | 18 Nov 2015    |                  | ZAR       | 1.00          | 14.00          | 8                     |
| U                     | 9239                                      | 599(001        | sprint Distributors Local            | 18 NOV 2015    |                  | ZAR       | 1.00          | 14.00          | 55                    |

MNU.132.003